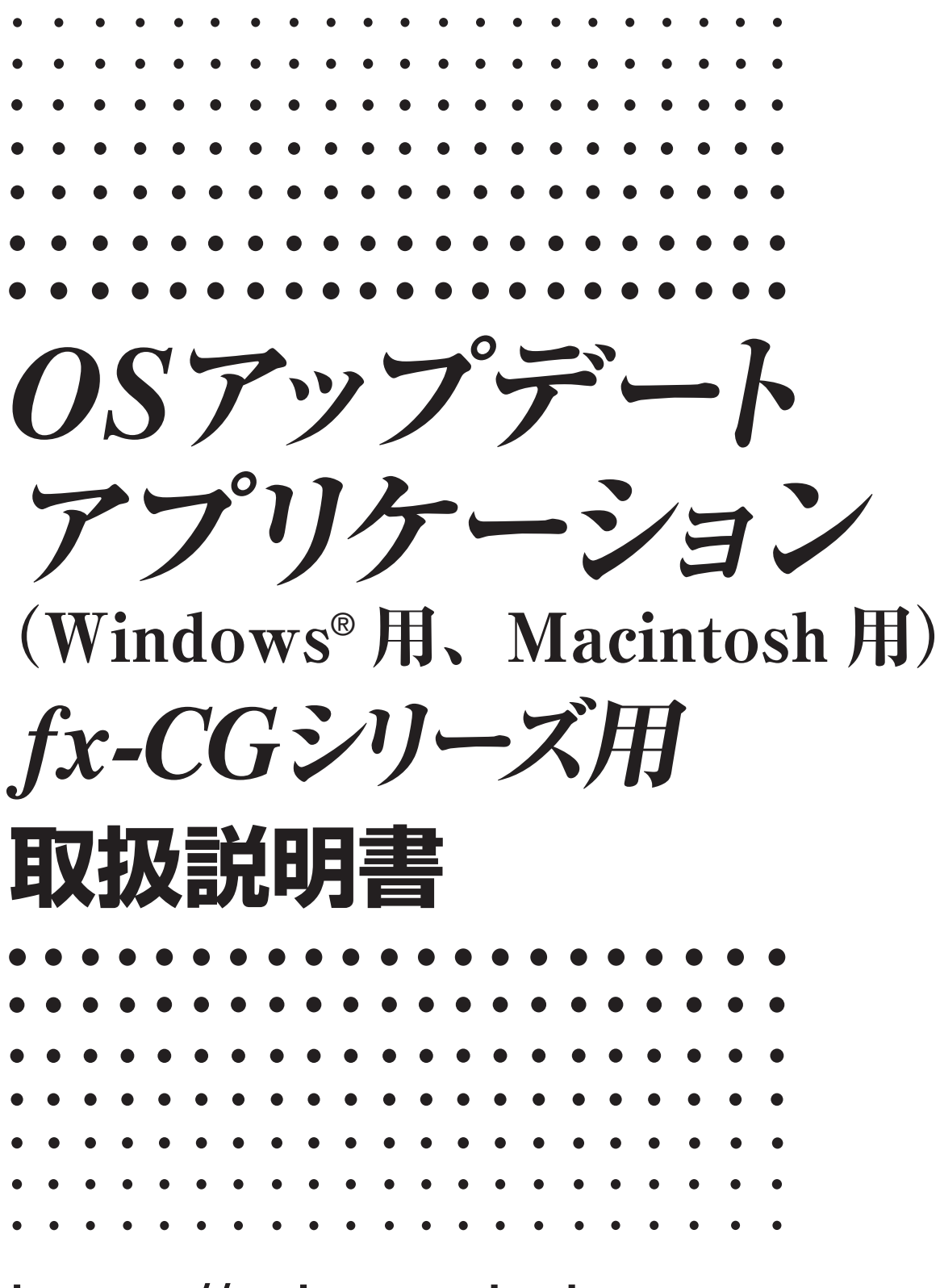

https://edu.casio.jp

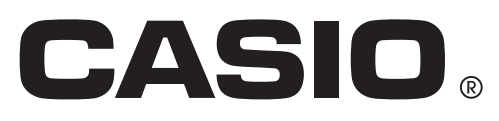

### はじめに

- この OS アップデートは、グラフ関数電卓(fx-CG シリーズ)の OS をアップデートするアプリ ケーションです。
- 電卓の OS バージョンを確認するには、System モードに入って、FA (VERSION)を押します。

#### 重要

- OS をアップデートすると、電卓のメインメモリーのデータがすべて削除されます。必要なデー タは、アップデートを実行する前にバックアップしてください。 Memory モードでメインメモ リーのデータをバックアップできます。
- OS アップデートを行う前に、すべてのアプリケーションを閉じてください。
- ・複数の電卓をOSアップデートする場合は、1台ごとに実行します。パソコンには1台の電卓
   だけを接続してください。パソコンに複数の電卓を同時に接続してOSアップデートを実行する
   と、データが消えたり、電卓の故障の原因となります。
- OS をアップデートする電卓以外のカシオ製品は接続しないでください。 接続している場合は ケーブルを抜いてください。
- •このアプリケーションを実行しているときは、パソコンで次の操作を行わないでください。
  - USB 機器の接続
  - 接続している USB 機器の電源オン / オフ
  - 他のアプリケーションの起動
  - メモリーカードの抜き差し
- 本書では、Windows と Mac OS を同時に説明しています。説明には Windows 10 の画面を 使用していますが、操作方法は Windows と Mac OS とでほぼ同じです。

メモ

•本書の表示画面は説明のためのものですので、実際の画面と異なることがあります。

### 動作環境

#### Windows

- OS: Windows 7、Windows 8.1、Windows 10 ハードウェアは各 OS に準拠します。
- パソコン: 上記 Windows OS がプレインストールされているパソコン (OS をアップグレードしたパソコンや自作パソコンを除く)
- アカウント: Administrator
- ディスク容量: 100MB (インストール、アンインストール時)
- メモ: システム構成や OS によっては、動作が異なる場合があります。

その他: パソコン本体の USB ポートへ接続してください。USB ハブ経由では接続できません。 XGA(1024×768) 以上の解像度、16 ビット以上のシステムカラーのモニター。 Adobe<sup>®</sup> Reader<sup>®</sup> 8.0 以降。

#### Mac OS

- OS:OS X 10.11、macOS 10.12、macOS 10.13、macOS 10.14ハードウェアは各 OS に準拠します。
- パソコン: Intel<sup>®</sup> プロセッサー 上記 Macintosh OS がプレインストールされているパソコン (OS をアップグレードしたパソコンを除く)
- ディスク容量: 100MB (インストール、アンインストール時)
- メモ: システム構成や OS によっては、動作が異なる場合があります。

その他: パソコン本体の USB ポートへ接続してください。USB ハブ経由では接続できません。 XGA(1024 × 768) 以上の解像度のモニター。 Safari 3.0 以降。

#### メモ

- 動作環境についての最新情報は、次の Web サイトをご覧ください。 https://world.casio.com/support/os\_support/
- Windows は、米国 Microsoft Corporation の米国およびその他の国における登録商標です。
- Mac、Mac OS、OS X、macOS、Macintosh、Safari は、米国および他の国々で登録され た Apple Inc. の商標です。
- Intel は、Intel Corporation またはその子会社の米国およびその他の国における商標または登録 商標です。
- Adobe および Reader は、アドビシステムズ社の米国ならびに他の国における登録商標または 商標です。
- •本書に記載の会社名、製品名は各社の商標または登録商標です。
- なお、本文中には、™マーク、<sup>®</sup>マークを明記していません。

# 電卓の OS をアップデートするには

画面に指示が出るまで電卓とパソコンを接続しないでください。 - 手順3参照-

1. 電卓で、Link モードに入り、次の設定を行います。

Cable Type: USB Wakeup: On Capture: Memory

| Communicatio                    | on                     |
|---------------------------------|------------------------|
| Cable Type<br>Wakeup<br>Capture | :USB<br>:On<br>:Memory |
| TRANSHIT RECV EXAM C            | ABLE WAKEUP CAPTURE    |

- **2.** Windows: パソコンで、OS アップデートの EXE ファイルをダブルクリックします。 Mac OS: パソコンで、OS アップデートの pkg ファイルをダブルクリックします。
- 3. 画面の指示に従って操作してください。
  - •次の画面が表示されたら、電卓とパソコンを USB ケーブルで接続してください。

| 電卓とパソコンを接続し                                                    | してください                                                                                                    | × |
|----------------------------------------------------------------|----------------------------------------------------------------------------------------------------|---|
| 1. 電卓と<br>2. 電卓道<br>ポップアッ<br>3. [MEN<br>4. Syster<br>5. [F6][F | : パソコンを接続してください。<br>画面に[Select Connection Mode]ポップが表示された場合は[EXIT]で<br>プメニューを閉じてください。<br>U]を押してください。<br>nモードに入ってください。<br>5](OS Update)を押して受信状態にしてください。 |   |
|                                                                | OK キャンセル                                                                                                    |   |

アップデート中はプログレスバーを表示します。

| データ送信中 |                            |
|--------|----------------------------|
| Ø      | アップデート中<br>ケーブルを抜かないでください。 |
|        |                            |

注意:

アップデート中は、決してケーブルを抜かないでください。

ケーブルが抜けてしまった場合は、「アップデート中にケーブルが抜けてしまった場合は」 (5ページ)を参照してください。

4. アップデートが完了すると、次の画面が表示されます。

| 完了                                 | $\times$ |
|------------------------------------|----------|
| アップデートは完了しました。<br>他の電卓をアップデートしますか? |          |
| はい( <u>Y</u> ) いいえ( <u>N</u> )     |          |

- 5. 電卓から USB ケーブルを抜きます。
- 6. 続けて別の電卓をアップデートするときは、[はい]をクリックします。

   ・画面の指示に従って操作してください。
- 7. OS アップデートを終了するときは、[いいえ]をクリックします。
- **8.** [完了]をクリックします。

メモ

• すでにアップデート済みの電卓をアップデートしようとすると、次のメッセージが表示されます。

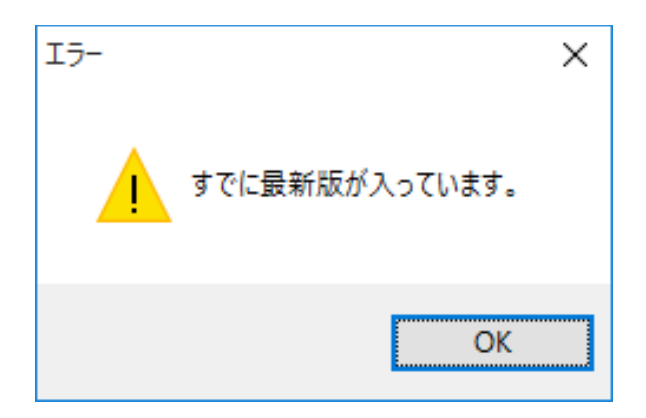

•エラーが発生した場合は、次のメッセージが表示されます。

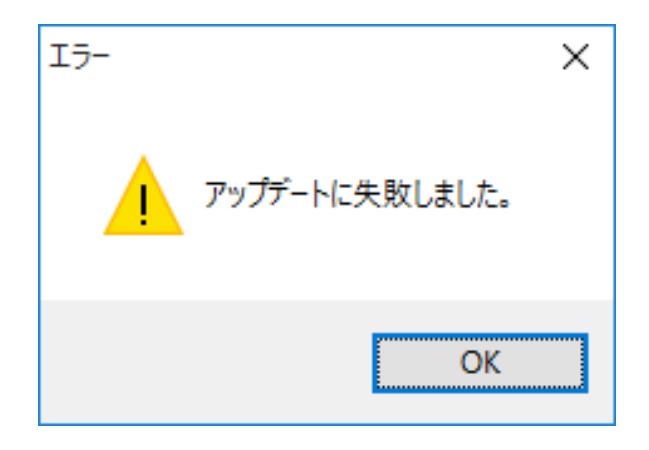

アップデートに失敗して電卓が"Receiving..." 画面のままフリーズした場合は、RESTART ボタンを押してください。電卓の画面に"OS ERROR Please update OS." と表示されま す。その後、アップデートをやり直してください。

# アップデート中にケーブルが抜けてしまった場合は

電卓のシステムが壊れている場合は、次の画面が表示されます。

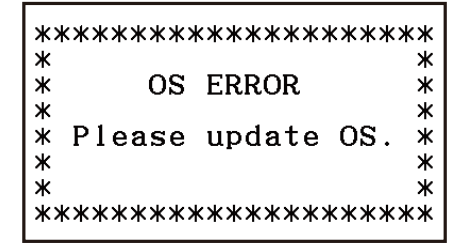

この画面を表示のまま、下記の操作を行ってください。

1. 「電卓の OS をアップデートするには」の操作を行います。(電卓の操作は不要です。)

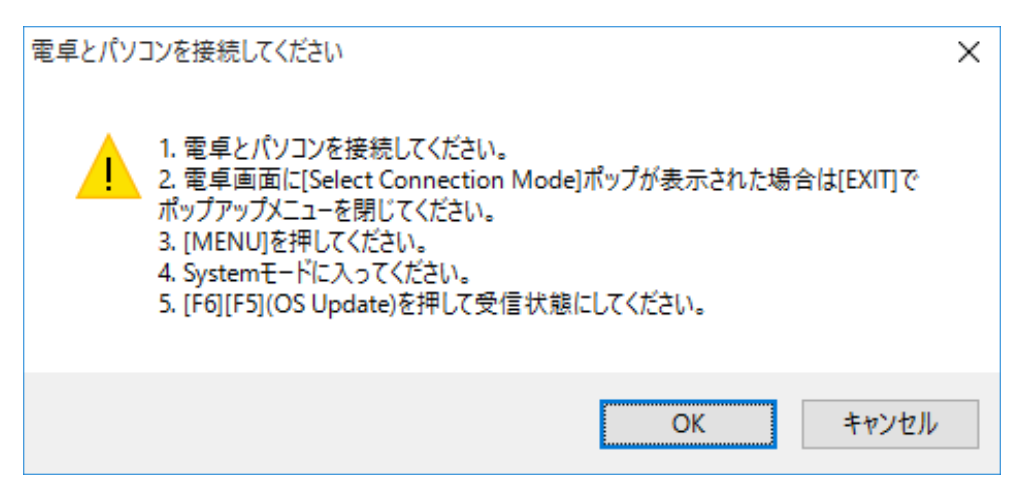

- **2.** [OK] をクリックします。
- 3. 画面の指示に従って操作してください。

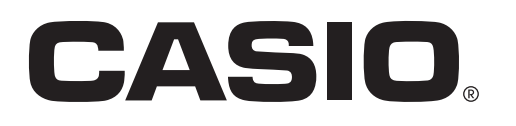

### カシオ計算機株式会社

〒151-8543 東京都渋谷区本町1-6-2

SA1908-I © 2013 CASIO COMPUTER CO., LTD.